## <u>Οδηγίες εγκατάστασης πακέτου Office 365</u>

| Όνομα Μαθητή/τριας:      | Τμήμα:            |
|--------------------------|-------------------|
| Όνομα Χρήστη (username): | @st.schools.ac.cy |
| Κωδικός:                 |                   |

 Μεταβείτε στην ιστοσελίδα <u>https://login.microsoftonline.com</u> και χρησιμοποιώντας το όνομα χρήστη και τον κωδικό που σας δόθηκε από τη διεύθυνση του σχολείου σας, συνδεθείτε με τις υπηρεσίες, αφού αλλάξετε τον κωδικό πρόσβασής σας.

| Office 365                                                                                    |                                                               |
|-----------------------------------------------------------------------------------------------|---------------------------------------------------------------|
| Jpdate your password<br>fou need to update your passwor<br>are signing in, or because your pa | rd because this is the first time you<br>issword has expired. |
| test1@te.schools.ac.cy                                                                        |                                                               |
| •••••                                                                                         |                                                               |
| New second                                                                                    |                                                               |
| new password                                                                                  |                                                               |

 Προσπαθήστε να έχετε έναν ισχυρό εξαψήφιο κωδικό πρόσβασης χρησιμοποιώντας σύμβολα, κεφαλαία, πεζά και αριθμούς.

Αφού διαβάσετε τους όρους, αποδεχθείτε τους επιλέγοντας το κατάλληλο κουτάκι για να μπορέσετε να προχωρήσετε στην πλατφόρμα με τις υπηρεσίες που προσφέρονται.

3. Εισέλθετε στον <u>Office 365</u> λογαριασμό σας.

| Sign in                    |  |
|----------------------------|--|
| Email, phone, or Skype     |  |
| No account? Create one!    |  |
| Can't access your account? |  |
| Sign-in options            |  |
|                            |  |

4. Επιλέξτε τα Settings πάνω δεξιά.

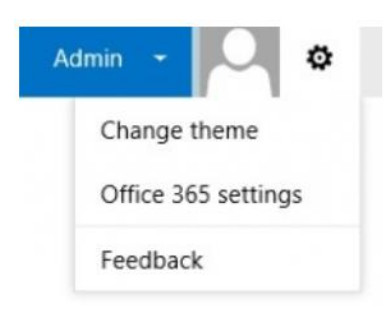

5. Επιλέξτε **Office 365 Settings**.

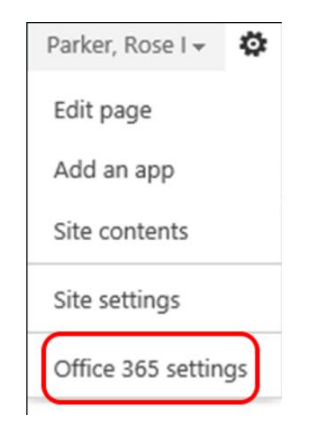

6. Επιλέξτε Software

8.

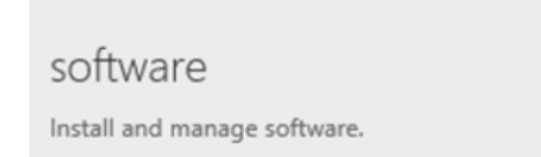

7. Επιλέξτε το κουμπί Install για να εγκαταστήσετε το Office

Η προεπιλεγμένη επιλογή είναι 32-bit. Εάν ο υπολογιστής σας έχει λειτουργικό σύστημα (Windows) 64-bit , μπορείτε να επιλέξετε το 64-bit Office επιλέγοντας "advanced" κάτω από τα Versions και στην συνέχεια επιλέγοντας το 64-bit.

| Marage installs<br>Want to deactivate Office on one computer and install it on another? Go to My account > Install status.<br>Install Office 365 ProPlus with the 2013 apps<br>This will install the following apps on your computer: Word, Excel, PowerPoint, OneNote, Access, Publisher, Outlook, Skype for Business, InfoPath, OneDrive for Business<br>Word Excel PowerPoint OneNote Access, Publisher Outlook Skype for Business<br>Language: Version:<br>Teglian (United States) 2-bit (Recommended) Advanced<br>Material Install Install Inst     | Office                                                                                                    |
|----------------------------------------------------------------------------------------------------|----------------------------------------------------------------------------------------------------|
| Wat to deactivate Office on one computer and install it on another? Go to My account > Install status.   Install Office 365 ProPlus with the 2013 apps Total I office 365 ProPlus with the 2013 apps Total I office 365 ProPlus with the 2013 apps Total I office 365 ProPlus with the 2013 apps PowerPoint OneNote Xeces, Publisher, Outlook, Skype for Business, InfoPath, OneDrive for Business Word Excel PowerPoint OneNote Access Publisher Outlook Skype for Business InfoPath OneDrive Business Language: Version: PowerPoint OneNote Version: 22-bit (Recommended) Advanced Note Installing additional languages on a computer that laready has this version of Office doen't count against your install limit. Revise System requirements Total Excel ProPlus OF Save Note State State St                                                                                                    | Manage installs                                                                                                    |
| Install Office 365 ProPlus with the 2013 apps<br>To will install the following apps on your computer: Word, Excel, PowerPoint, OneNote, Access, Publisher, Outlook, Stype for Business, IntoPath, OneDrive for Business<br>Word Eccel PowerPoint OneNote Access Publisher Outlook Stype for Business<br>Language: Version:<br>2-bit (Recommended) Advanced<br>More Installing additional languages on a computer that already has this version of Office doesn't count against your install limit.<br>Review system requirements<br>Troubeshoot installation<br>Install<br>Enclé Enclé Enc | Want to deactivate Office on one computer and install it on another? Go to My account > Install status.                                                                  |
| The valid late tollowing apps on your computer: Word, Excel, PowerPoint, OneNote, Access, Publisher, Outlook, Skype for Business, IntoPath, OneDrive for Business<br>Word Excel PowerPoint OneNote Access Publisher Outlook Skype for InfoPath OnePrive<br>Business InfoPath OnePrive<br>for Business<br>Laguage: Version:<br>English (United States) I access Publisher Outlook Skype for States)<br>More Installing additional languages on a computer that already has this version of Office doesn't count against your install limit.<br>Review system requirements<br>Troubleshoot installation<br>Install<br>Business                                                                                                    | Install Office 365 ProPlus with the 2013 apps                                                                                                    |
| Word Excel PowerPoint OneNote Access Publisher Outlook Skype for InfoPath OneDrive   Business InfoPath OneDrive OneDrive OreBusiness   Language: Version:   English (United States) 32-bit (Recommended) Advanced   More installing additional languages on a computer that already has this version of Office doesn't count against your install limit.    Review system requirements   Torubleshoot installation   Install                                                                                                    | This will install the following apps on your computer: Word, Excel, PowerPoint, OneNote, Access, Publisher, Outlook, Skype for Business, InfoPath, OneDrive for Business |
| Word       Excel       PowerPoint       OneNote       Access       Publisher       Outlook       Skype for       InfoPath       OneDrive         Language:       Version:         English (United States)       32-bit (Recommended) Advanced         Note: Installing additional languages on a computer that already has this version of Office doesn't count against your install limit.         Review system requirements         Troubleshoot installation         Install                                                                                                    | V] XI PI NI AB PI OZ (S) 🕼 🧥                                                                                                    |
| Language:     Version:       English (United States)     32-bit (Recommended) Advanced       Note: Installing additional languages on a computer that already has this version of Office doesn't count against your install limit.       Review system requirements<br>Troubleshoot installation       Install                                                                                                    | Word Excel PowerPoint OneNote Access Publisher Outlook Skype for InfoPath OneDrive<br>Business for Business                                                              |
| English (United States)       32-bit (Recommended) Advanced         Note: Installing additional languages on a computer that already has this version of Office doesn't count against your install limit.         Review system requirements<br>Troubleshoot installation         Install         Eπιλέξτε Run or Save                                                                                                    | Language: Version:                                                                                                    |
| Note: Installing additional languages on a computer that already has this version of Office doesn't count against your install limit.<br>Review system requirements<br>Troubleshoot installation<br>Install<br>Επιλέξτε Run or Save                                                                                                    | English (United States) 32-bit (Recommended) Advanced                                                                                                    |
| Review system requirements<br>Troubleshoot installation<br>Επιλέξτε <b>Run or Save</b>                                                                                                    | Note: Installing additional languages on a computer that already has this version of Office doesn't count against your install limit.                                    |
| <sup>Install</sup><br>Επιλέξτε <b>Run or Save</b>                                                                                                    | Review system requirements Troubleshoot installation                                                                                                    |
| Επιλέξτε <b>Run or Save</b>                                                                                                    | Install                                                                                                    |
|                                                                                                    | Επιλέξτε <b>Run or Save</b>                                                                                                    |

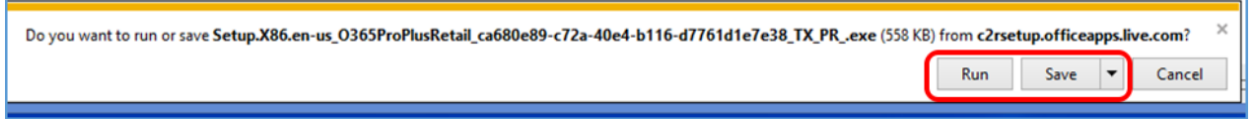

- 9. Η εγκατάσταση του Office 365 θα ξεκινήσει.
- 10. Για βοήθεια στην εγκατάσταση των εφαρμογών γραφείου Office 365 Pro Plus και χρήση των υπόλοιπων υπηρεσιών που προσφέρονται μέσω της πλατφόρμας παρακαλώ συμβουλευτείτε τις πληροφορίες στην ιστοσελίδα <u>https://office365.schools.ac.cy</u>.